## COME TROVARE L'ID ORCID SUL PROFILO IRIS

Entrare in IRIS e autenticarsi

Cliccare sul nome o sull'immagine in alto a destra e poi selezionare dal menù la voce"Profilo anagrafico"

| Nuovo prodotto          |                           |                             | sei in: Visione personale       | MARIA CRISTINA COSTANTINI -           |  |
|-------------------------|---------------------------|-----------------------------|---------------------------------|---------------------------------------|--|
| Desktop prodotti / Desk | top prodotti              |                             |                                 | Profilo anagrafico                    |  |
|                         |                           |                             |                                 | About IRIS                            |  |
| Desktop prodotti        |                           |                             | Esci                            |                                       |  |
| Le mie registrazioni 43 | Prodotti da riconoscere 5 | Riconoscimenti da validare  |                                 |                                       |  |
|                         |                           |                             |                                 | 2 T                                   |  |
| Cerca                   | Q,                        | Mostra 10 $\vee$ records Mo | stra / nascondi colonne Esporta | azione 🔻 Carica una visualizzazione 🔻 |  |

Una volta entrati nel profilo cliccare sulla tab "Identificativi di servizi esterni"

|                                  |                  |                                        |                                   | sei in: Visione personale <del>~</del> |  |
|----------------------------------|------------------|----------------------------------------|-----------------------------------|----------------------------------------|--|
| 2                                | # Home / Profilo |                                        |                                   |                                        |  |
| MARIA CRISTINA COSTANTINI        | Modifica Profilo |                                        |                                   |                                        |  |
| Portale pubblico                 | MARIA CRISTINA   | Anagrafica Esperienze interne          | Identificativi di servizi esterni |                                        |  |
| Prodotti                         |                  | alicio                                 |                                   |                                        |  |
| Desktop prodotti                 |                  | <b>©</b>    5                          |                                   |                                        |  |
| Ricerca avanzata                 |                  | Identificativo univoco rp08861<br>IRIS |                                   |                                        |  |
| Reportistica e Analisi           | COSTANTINI       | *                                      |                                   |                                        |  |
| Afferenza alla data corrente 🛛 🗕 |                  |                                        |                                   |                                        |  |
| Prodotti della Ricerca 🛛 🗕       |                  | SCOPUS                                 |                                   |                                        |  |

e poi scorrere fino alla sezione di ORCID, dove si trova l'identificativo e la conferma che i due sistemi sono allineati

| ORCID                                                                                                    | 0000-0003-0638-668X |  |  |
|----------------------------------------------------------------------------------------------------|---------------------|--|--|
| Per informazioni su ORCID clicca <u>gui</u>                                                                                                    |                     |  |  |
| Servizio di integrazione con con Italian National ORCID Hub<br>Per creare o collegare un ORCID, sostituire un ORCID precedentemente collegato, aggiornare le autorizzazioni per IRIS e tutte le applicazioni con<br>all'Italian National ORCID Hub: clicca qui.<br>Autorizzazione IRIS: §I |                     |  |  |
| <br>1                                                                                                    |                     |  |  |